## How to use SWOP homework - eine kleine Anleitung

1) Ihr loggt euch mit Benutzername und Passwort wie gewohnt im SWP ein.

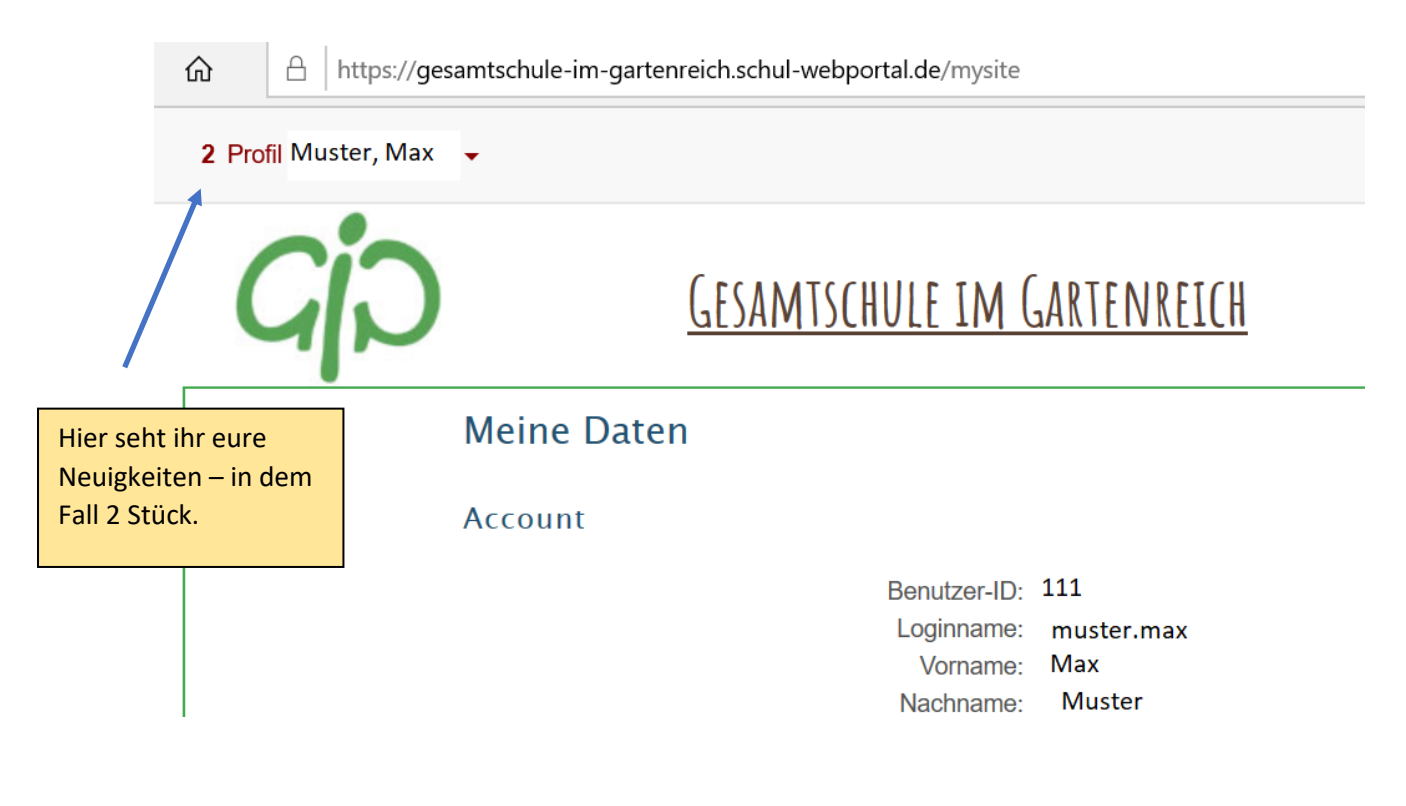

2. Ihr klickt auf euren Namen, um die Neuigkeiten einordnen zu können.

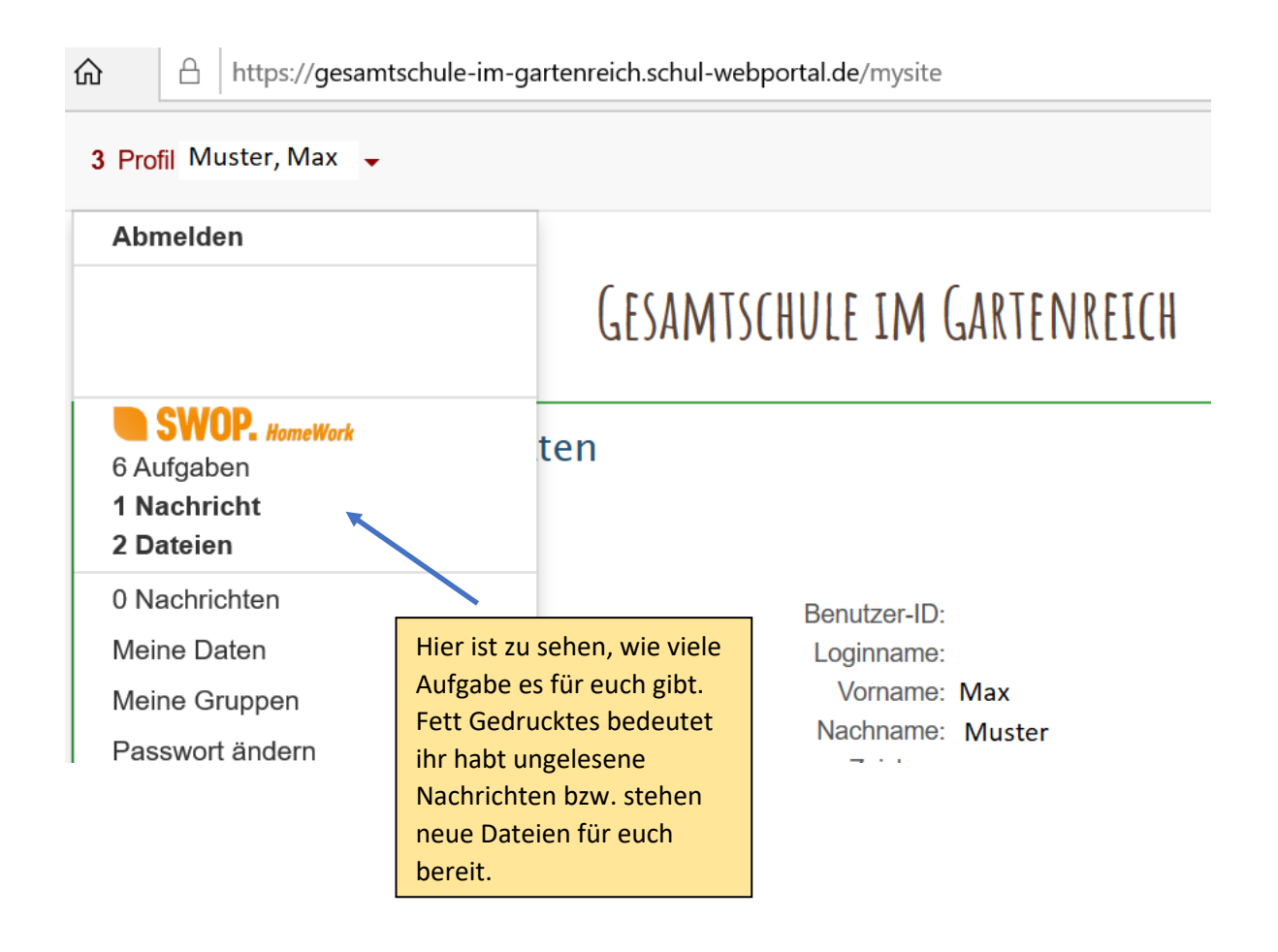

3. Ihr klickt auf **SWOP.** HomeWork - Symbol und seht dann eine Liste mit euren Aufgaben.

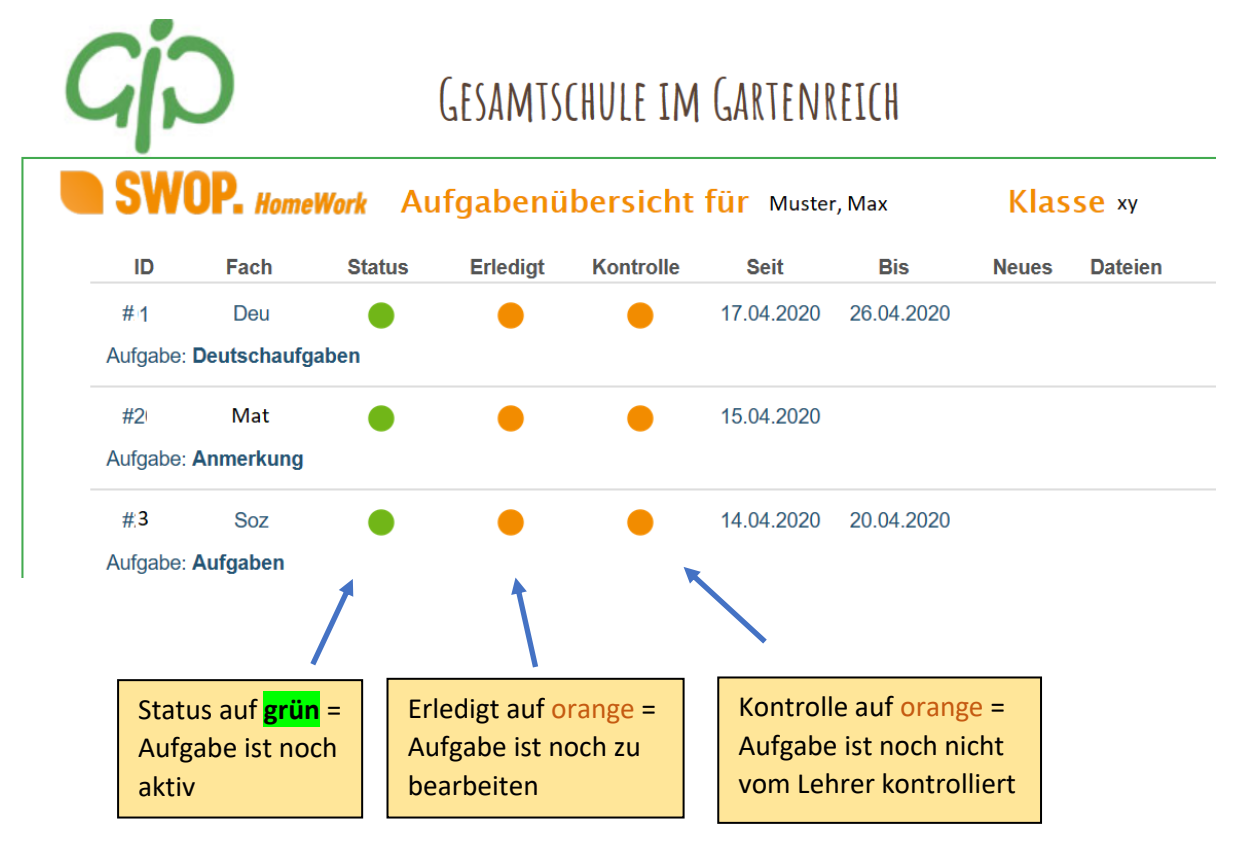

4. Habt ihr eine Aufgabe fertig, klickt auf erledigt, dann wird der Punkt grün. Ist die Aufgabe vom Lehrer kontrolliert, so wird auch dieser Punkt grün.

5. Bereits geschaffte Aufgaben findet ihr am Ende der Aufgabenseite:

|  | Nicht aktuelle Aufgaben |  |  |
|--|-------------------------|--|--|
|--|-------------------------|--|--|

6. Hier seht ihr eure erledigten Aufgaben (mit grünem Punkt gekennzeichnet) und auch eure nicht erledigten Aufgaben (mit rotem Punkt).

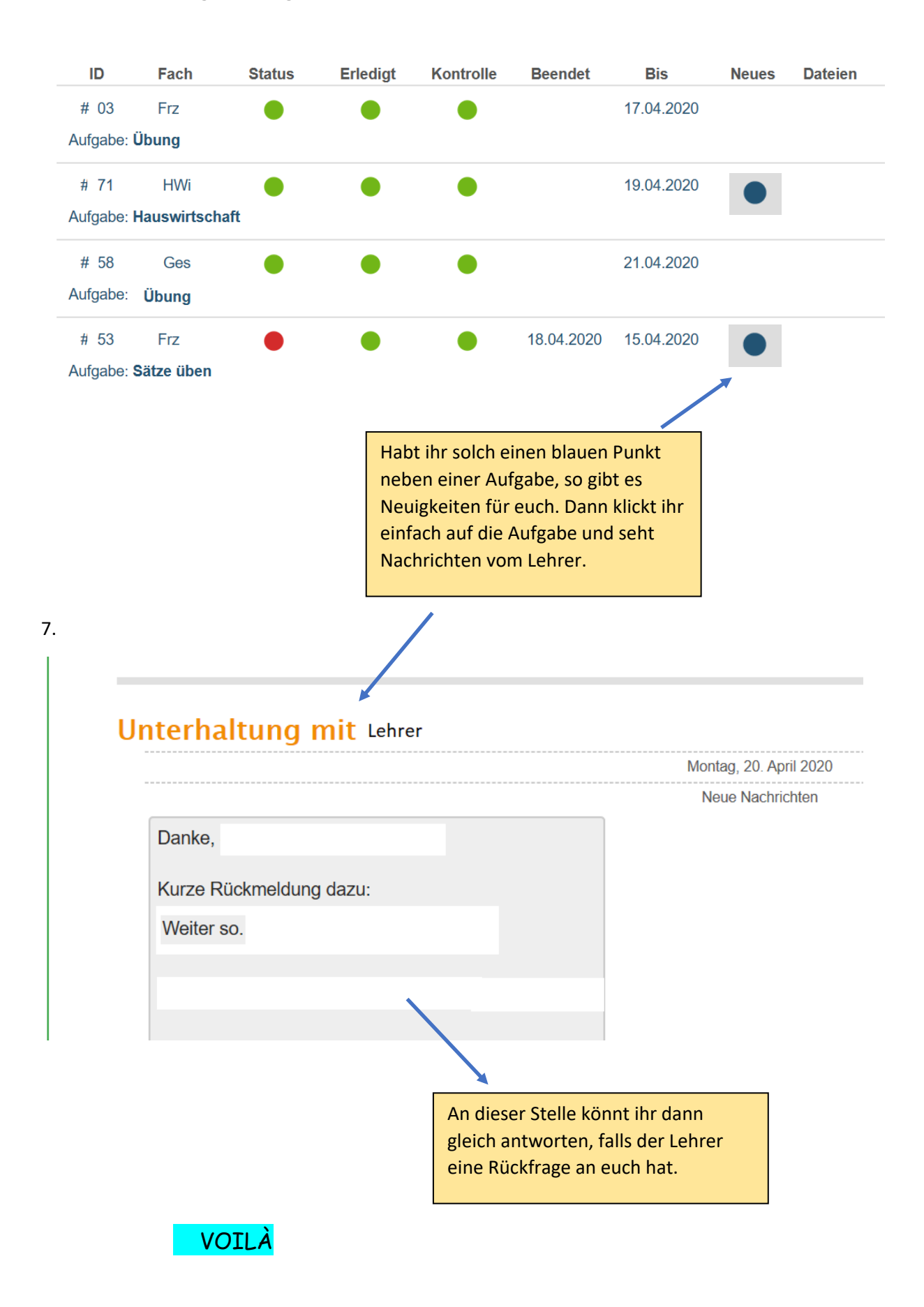